# Procédure pour sauvegarder votre carte MicroSD Smartphoton

(aussi valable pour votre SSD si vous en utilisez déjà un.

Créer une clé bootable avec le logiciel Clonezilla installé dessus. Il s'agit d'un Live CD installé sur une clé USB

Il se trouve ici: <u>https://clonezilla.org/downloads.php</u>

Une fois la clé USB prête,

vous allez donc devoir démarrer votre PC dessus cette clé USB et vous devez avoir cet écran:

### Prendre l'option 1:

| 💋 Clonezilla [En fonction] - Oracle VM VirtualBox —                                      |           | ×      |
|------------------------------------------------------------------------------------------|-----------|--------|
| Fichier Machine Écran Entrée Périphériques Aide                                          |           |        |
|                                                                                          |           |        |
| clonezilla.org, clonezilla.nchc.org.tu                                                   |           |        |
| Clonezilla live (VGA 800x600)                                                            |           |        |
| Clonezilla live (VGA 800x600 & To BAR)<br>Clonezilla live (VGA nich larma fand & To P(H) |           |        |
| Clowezilla live with seech sumthering                                                    |           |        |
| Other modes of Clonezilla live                                                           | >         |        |
| Local operating system in harddrive (if available)                                       |           |        |
| Newtest & FreeDOS                                                                        | >         |        |
| NECWORK DODE VIA LEAL                                                                    |           |        |
|                                                                                          |           |        |
|                                                                                          |           |        |
|                                                                                          |           |        |
|                                                                                          |           |        |
| Press ITabl to edit options                                                              |           |        |
| interaction hand in 22 percents                                                          |           |        |
| Matchiatic boot in 25 seconds                                                            |           |        |
| * Boot menu for BIOS machine                                                             |           |        |
| * Clonezilla live version: 3.0.3-22-1686. (C) 2003-2023, NCHC, 1                         | laiwan    |        |
| * Disclaimer: Clonezilla comes with ABSOLUTELY NO WARRANTY                               |           |        |
|                                                                                          |           |        |
| Fred State                                                                               | e Softwar | e Labs |
| ICOCOTING National Center for High-Perform                                               | ance Com  | puting |
|                                                                                          | 1         | Taiwan |
| 🖸 🖸 🖶 💭 🔂 🖓 🖾 🖳 🖓 🐨                                                                      | 🔁 CTRL DF |        |

Choisir le clavier qui vous va bien:

| Which language do you prefer:                                                                                           |
|----------------------------------------------------------------------------------------------------|
| ca_ES.UTF-8 Catalan   Català<br>de_DE.UTF-8 German   Deutsch<br>el_GR.UTF-8 Greek   Ελληνικά                            |
| en_US.UTF-8 English<br>hu_HU.UTF-8 Hungarian   Magyar<br>es_ES.UTF-8 Spanish   Español<br>fr_FR.UTF-8 French   Français |
| Keyboard configuration Change keyboard layout?                                                                          |
| <mark>K</mark> eep Keep the default keyboard layout - US keyboard<br>Change Change keyboard layout                      |

Démarrer le logiciel de clonage:

| Start Clonezilla or er      | t <mark>art Clonezilla  </mark>  |
|-----------------------------|----------------------------------|
| Select mode:                | nter login shell (command line)? |
| <mark>Start_Clonezil</mark> | <mark>la Start Clonezilla</mark> |
| Enter_shell                 | Enter command line prompt        |
| <0k>                        | <cancel></cancel>                |

Prendre l'option 1 qui permet donc de faire une sauvegarde de votre SDcard

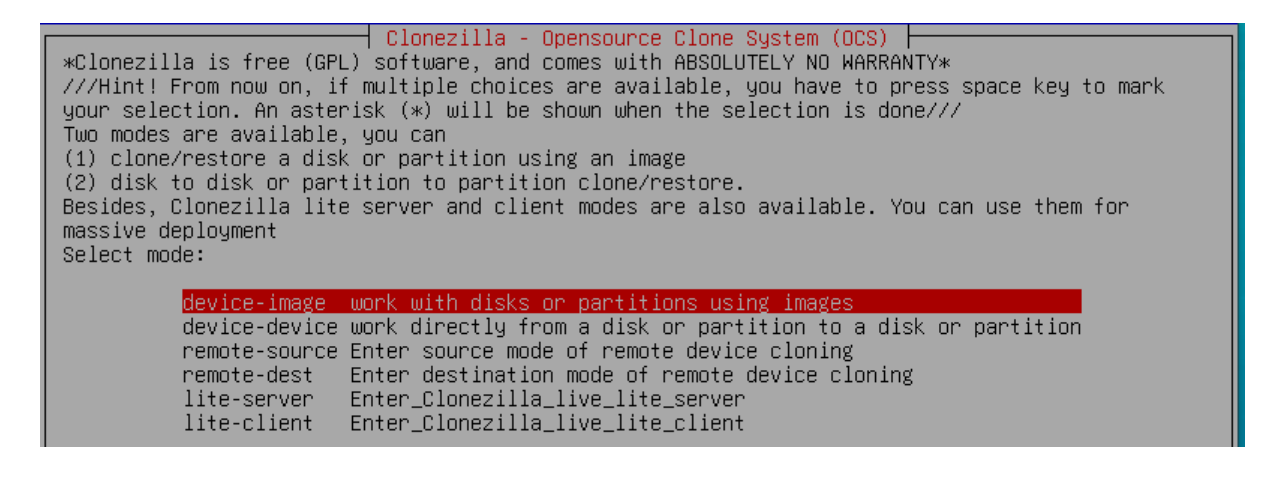

<u>Il s'agit ici de sélectionner l'endroit ou l'entièreté de la carte SD sera sauvegardée</u> Par exemple un disque local (local ou USB local)

| Before cloning, you have t<br>will mount that device or<br>to or read from /home/part<br>Select mode:     | Mount Clonezilla image direc<br>o assign where the Clonezilla imag<br>remote resources as /home/partimag<br>imag.                                                                                                    | tory ⊣<br>e will be saved to or read from. We<br>. The Clonezilla image will be saved |
|----------------------------------------------------------------------------------------------------|----------------------------------------------------------------------------------------------------|---------------------------------------------------------------------------------------|
| <pre>local_dev ssh_server samba_server nfs_server webdav_server s3_server enter_shell ram_disk skip</pre> | Use local device (E.g.: hard driv<br>Use SSH server<br>Use SAMBA server (Network Neighbo<br>Use NFS server<br>Use_WebDAV_server<br>Use_AWS_S3_server<br>Enter command line prompt. Do it<br>Use memory (OK for BT from raw de<br>Use existing /home/partimag (Memo | e, USB drive)<br>rhood server)<br>manually<br>vice)<br>ry! *NOT RECOMMENDED*)         |
|                                                                                                    | <0k>                                                                                                    | <cancel></cancel>                                                                     |

Là il vout permet d'insérer tous les disques externes que vous souhaitez utiliser comme sauvegarde et aussi la source SD si pas déjà fait

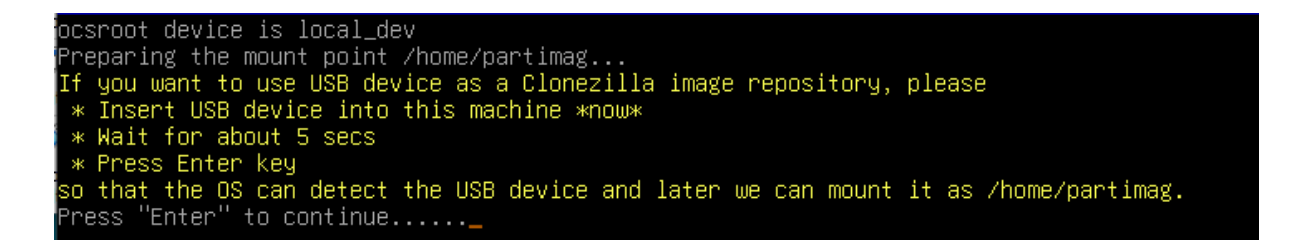

Ici il voit le disque interne 22.1 Gb (celui de ma VM dans mon cas) et la carte SD de 16 Gb

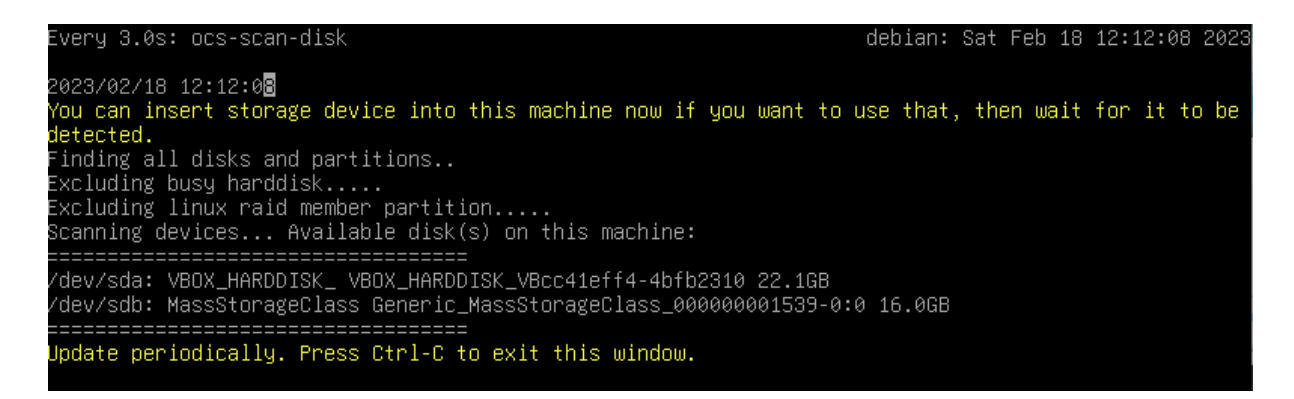

Il souhaite maintenant connaître quel est le disque qui va recevoir la sauvegarde, celle-ci se présentera sous la forme d'un gros fichier dans un répertoire que vous allez proposer Je prends donc le VBOX disque

Clonezilla - Opensource Clone System (OCS) | Mode: Now we need to mount a device as /home/partimag (Clonezilla image(s) repository) so that we can read or save the image in /home/partimag. ///NOTE/// You should NOT mount the partition you want to backup as /home/partimag The partition name is the device name in GNU/Linux. The first partition in the first disk is "hda1" or "sda1", the 2nd partition in the first disk is "hda2" or "sda2", the first partition in the second disk is "hdb1" or "sdb1"... If the system you want to save is MS windows, normally C: is hda1 (for PATA) or sda1 (for PATA, SATA or SCSI), and D: could be hda2 (or sda2), hda5 (or sda5)...

sda1 19.6G\_ext4(In\_VBOX\_HARDDISK\_)\_VBOX\_HARDDISK\_VBcc41eff4-4bfb2310
sda5 975M\_swap(In\_VBOX\_HARDDISK\_)\_VBOX\_HARDDISK\_VBcc41eff4-4bfb2310
sdb1 64M\_vfat\_There\_are\_di(In\_MassStorageClass)\_Generic\_MassStorageClass\_000000001539-0:0
sdb2 14.7G\_ext4(In\_MassStorageClass)\_Generic\_MassStorageClass\_000000001539-0:0

<0k>

<Cancel>

Pas besoin de vérification si vous aviez bien proprement arrêté le Pi avec la carte SD dedans

| Choose if you want to check and repair the file system before mounting the image repository.<br>This option is only for certain file systems which are well supported by fsck on GNU/Linux, like<br>ext2/3/4, reiserfs, xfs, jfs, vfat. Not for NTFS, HFS+<br>//NOTE// This is for mounting local storage device as an image repository!                                                                                                    |
|----------------------------------------------------------------------------------------------------|
| no-fsck Skip checking/repairing the file system before mounting<br>fsck Interactively check and repair the file system before mounting<br>fsck-y Auto (Caution!) check and repair file system before mounting                                                                                                    |
| Clonezilla - Opensource Clone System (OCS)<br>Choose the mode to run the following wizard about advanced parameters:                                                                                                    |
| <mark>Beginner Beginner mode: Accept the default options</mark><br>Expert Expert mode: Choose your own options<br>Exit Exit. Enter command line prompt                                                                                                    |
| Directory Browser for Clonezilla image repository<br>Which directory is for the Clonezilla image repository? (If there is a space in the directory<br>name, it will _NOT_ be shown)<br>When the "Current selected dir name" is what you want, use "Tab" key to choose "Done"<br>//NOTE// You should not choose the directory tagged with C2_IMG. They are just for you to know<br>the images list in the current dir.<br>Path on the resource: /dev/sda1[/home/pi/Documents/]<br>Current selected dir name: "Documents" |
| <pre>ABORT&gt; Exit_directory_browsing</pre>                                                                                                    |
| <browse> <a>Cone&gt;</a></browse>                                                                                                    |
|                                                                                                    |
|                                                                                                    |
|                                                                                                    |
| Running: mountbind -o noatime /tmp/ocsroot_bind_root/home/pi/Documents /home/partimag<br>The file system disk space usage:<br>************************************                                                                                                    |
| SOURCE FSTYPE SIZE USED AVAIL USE% TARGET<br>/dev/sda1[/home/pi/Documents] ext4 19.1G 4.2G 14G 22% /home/partimag<br>#************************************                                                                                                    |
| Running: mountbind -o noatime /tmp/ocsroot_bind_root/home/pi/Documents /home/partimag<br>The file system disk space usage:<br>************************************                                                                                                    |

### spécifiez que l'on va sauvegarder sous forme de fichier la carte SD

Clonezilla - Opensource Clone System (OCS): Select mode \*Clonezilla is free (GPL) software, and comes with ABSOLUTELY NO WARRANTY\* This software will overwrite the data on your hard drive when restoring! It is recommended to backup important files before restoring!\*\*\*\* ///Hint! From now on, if multiple choices are available, you have to press space key to mark your selection. An asterisk (\*) will be shown when the selection is done/// savedisk Save\_local\_disk\_as\_an\_image saveparts Save\_local\_partitions\_as\_an\_image exit Exit. Enter command line prompt Et là il faut lui donner l'endroit où sauvegarder le fichier et indiquer son nom

|                                                  | •                                               |
|--------------------------------------------------|-------------------------------------------------|
| Clapazilla Opencourse Cla                        | a Suctor (888)   Mode: coundick                 |
|                                                  | ie system (ucs)   Hude, savedisk                |
| l Input a name for the saved image to use.       |                                                 |
| Come personal image person have epocial meaning  | to including "ack upon" "outonome" "outonome w" |
| I some reserved image names have special meaning | ss, including ask_user, autoname, autoname-*    |
| I "autohostname", and "autoproductname". Please  | check Clonezilla website for more details.      |
|                                                  |                                                 |
|                                                  |                                                 |
| Smartphoton-V5-18-02-2023.img                    |                                                 |
|                                                  |                                                 |
|                                                  |                                                 |
| KOK>                                             | <cancel></cancel>                               |
|                                                  |                                                 |

Lui donner la source à sauvegarder, évidemment la carte SD

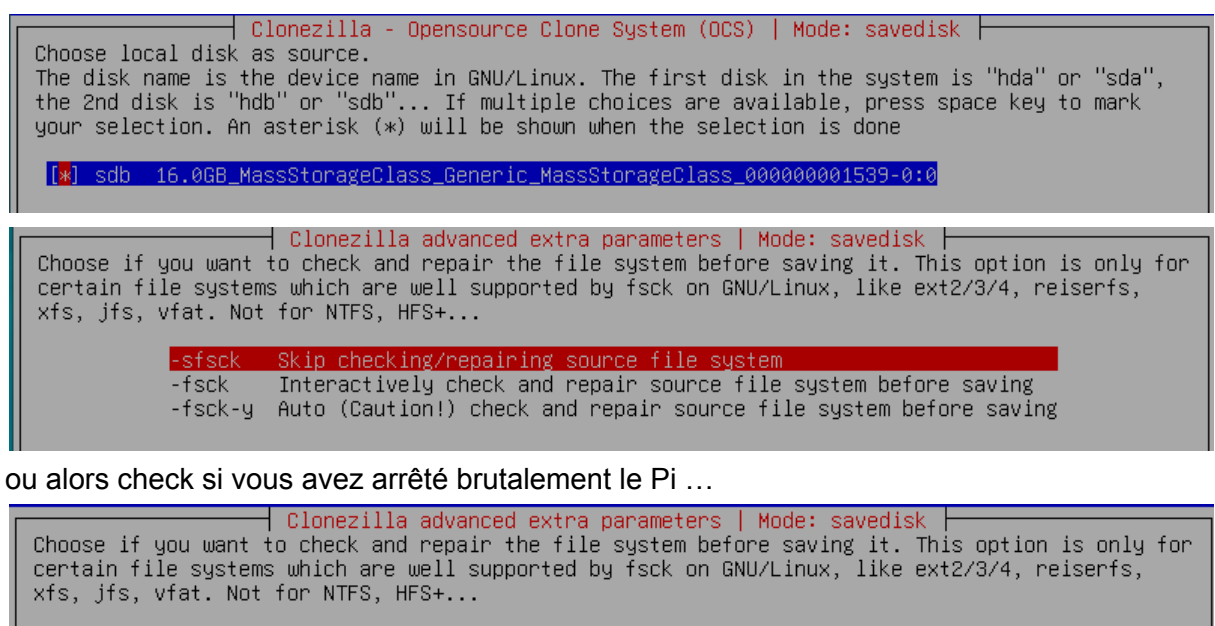

-sfsck Skip checking/repairing source file system -fsck Interactively check and repair source file system before saving <mark>-fsck-y Auto (Caution!) check and repair source file system before saving</mark>

<0k>

<Cancel>

Vérifiez l'image créée, ça ne coûte pas plus cher

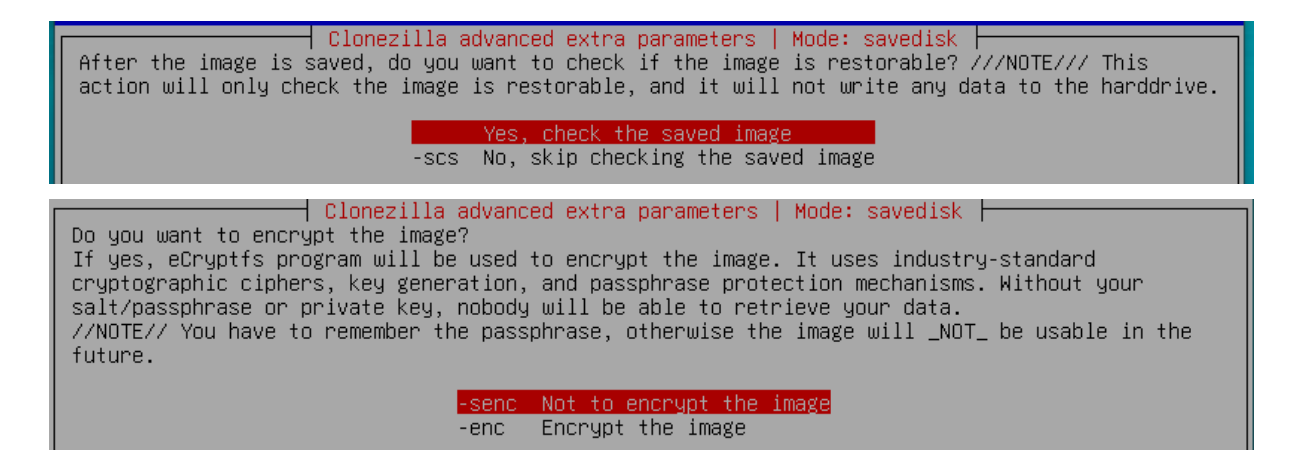

| ſ                                           | The action to perform when everything is finished:                                                                                                |         |
|---------------------------------------------|----------------------------------------------------------------------------------------------------|---------|
|                                             | -p choose Choose reboot/shutdown/etc when everything is finished<br>-p true Enter command line prompt<br>-p reboot Reboot<br>-p poweroff Shutdown |         |
|                                             | <cancel></cancel>                                                                                                    |         |
| L.                                          |                                                                                                    |         |
|                                             |                                                                                                    |         |
|                                             |                                                                                                    |         |
|                                             |                                                                                                    |         |
|                                             |                                                                                                    |         |
| жжжжжжжжжжж<br>PS. Next time ч              | жжжжжжжжжжжжжжжжжжжжжжжжжжжж<br>you can run this command directly:                                                                                |         |
| /usr/sbin/ocs-:<br>db                       | -sr -q2 -c -j2 -z1 -i 0 -sfsck -senc -p choose savedisk Smartphoton-V5-18-02-202                                                                  | 3.img : |
| This command is<br>02-2023.img-20)<br>***** | is also saved as this file name for later use if necessary: /tmp/ocs-Smartphoton<br>023-02-18-12-23<br>*********                                  | -V5-18· |
| Press "Enter" ·                             | to continue                                                                                                    |         |

# Il vous informe qu'il va sauvegarder la carte 16Gb

| Activating the partition info in /proc done!                                               |
|--------------------------------------------------------------------------------------------|
| Selected device [sdb] found!                                                               |
| The selected devices: sdb                                                                  |
| Searching for data/swap/extended partition(s)                                              |
| Finding all disks and partitions                                                           |
| Excluding busy partition                                                                   |
| Excluding linux raid member partition                                                      |
| Unmounted partitions (including extended or swap): sdb1 sdb2                               |
| Collecting info done!                                                                      |
| The data partition to be saved: sdb1 sdb2                                                  |
| Activating the partition info in /proc done!                                               |
| Selected device [sdb1] found!                                                              |
| Selected device [sdb2] found!                                                              |
| The selected devices: sdb1 sdb2                                                            |
| Getting /dev/sdb1 info                                                                     |
| Getting /dev/sdb2 info                                                                     |
| ***************************************                                                    |
| The following step is 🗓o save the hard disk/partition(s) on this machine as an image:      |
| ***************************************                                                    |
| Machine: VirtualBox                                                                        |
| sdb (16.0GB_MassStorageClass_Generic_MassStorageClass_00000001539-0:0)                     |
| sdb1 (64M_vfat_There_are_di(In_MassStorageClass)_Generic_MassStorageClass_00000001539-0:0) |
| sdb2 (14.7G_ext4(In_MassStorageClass)_Generic_MassStorageClass_000000001539-0:0)           |
| ***************************************                                                    |
| -> "/home/partimag/Smartphoton-V5-18-02-2023.img".                                         |
| Are you sure you want to continue? (y/n)                                                   |

c'est parti

——— Partclone — Partclone v0.3.23 http://partclone.org Starting to clone device (/dev/sdb1) to image (-) Reading Super Block Calculating bitmap... Please wait... done ! File system: FAT32 Device size: 67.1 MB = 131072 Blocks Space in use: 43.4 MB = 84845 Blocks Free Space: 23.7 MB = 46227 Blocks Free Space: Block size: 512 Byte Elapsed: 00:00:02 Remaining: 00:03:18 Rate: 0.00byte/min Current Block: 0 Total Block: 131072 Data Block Process: 1.00% Total Block Process: 0.00%

Partclone Partclone v0.3.23 http://partclone.org Starting to clone device (/dev/sdb2) to image (-) Reading Super Block Calculating bitmap... Please wait... done ! File system: EXTFS Device size: 15.8 GB = 3863552 Blocks Space in use: 605.4 MB = 147799 Blocks 15.2 GB = 3715753 Blocks Free Space: Block size: 4096 Byte Elapsed: 00:01:32 Remaining: 00:01:00 Rate: 237.95MB/min Current Block: 3579216 Total Block: 3863552 Data Block Process: 60.27% Total Block Process: 92.64%

Partclone Partclone v0.3.23 http://partclone.org Starting to check image (-) Calculating bitmap... Please wait... done ! File system: EXTFS Device size: 15.8 GB = 3863552 Blocks Space in use: 605.4 MB = 147799 Blocks Free Space: 15.2 GB = 3715753 Blocks 4096 Byte Block size: Partclone successfully checked the image (-) Total Time: 00:00:16 Remaining: 00:00:00 Ave. Rate: 2.27GB/min Data Block Process: 100.00% Total Block Process: 100.00%

#### Résumé de son travail

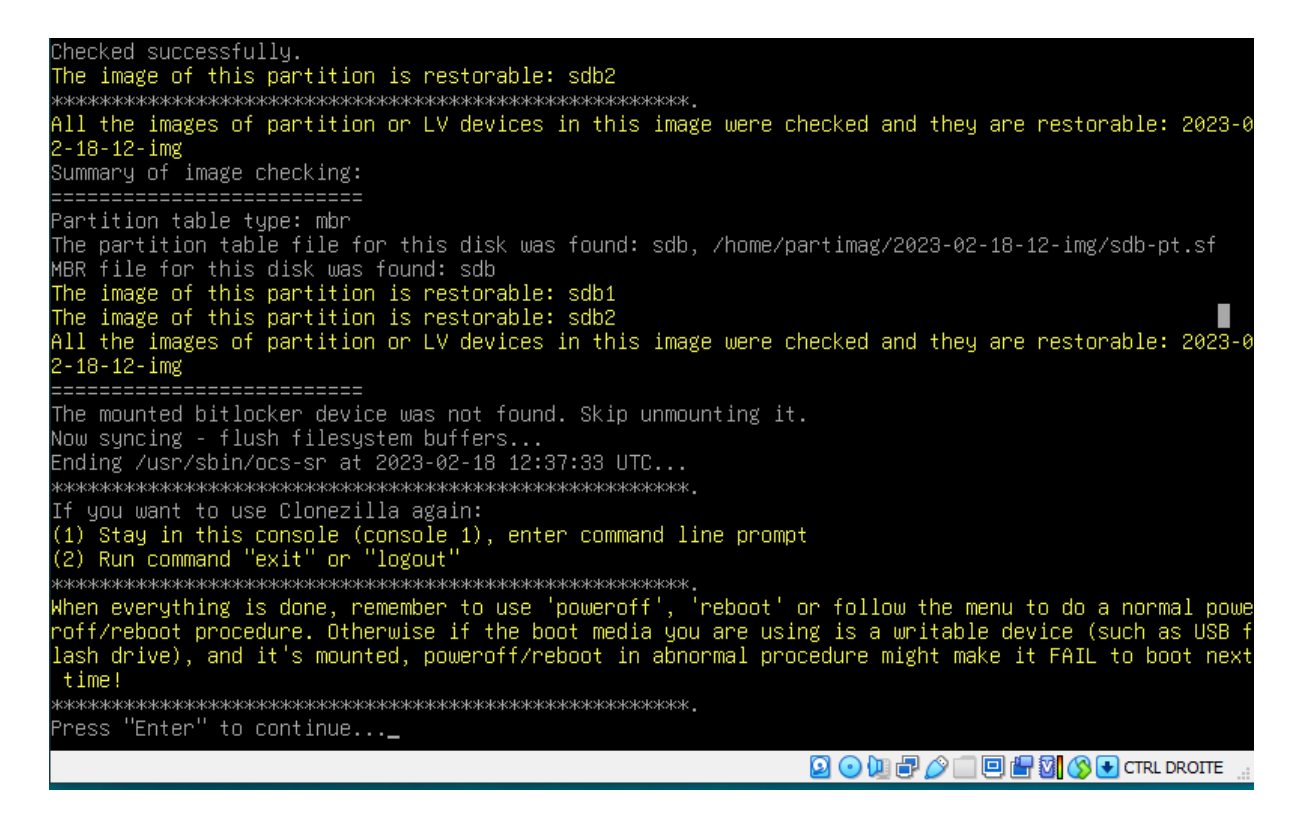

| Choose mode                                                                                  |
|----------------------------------------------------------------------------------------------|
| Now you can choose to:                                                                       |
| poweroff Poweroff                                                                            |
| reboot Reboot                                                                                |
| cmd Enter command line prompt                                                                |
| rerun1 Start over (image repository /home/partimag, if mounted, will be umounted)            |
| rerun2 Start_over_(keep_image_repository_/home/partimag_mounted)                             |
| rerun3 Start_over_(Remount_subdir_in_medium_of_current_repository):_/dev/sda1[/home/pi/Docum |
|                                                                                              |
|                                                                                              |
|                                                                                              |
|                                                                                              |

# Voilà le fichier de sauvegarde est là à disposition

| <          | > Фно         | ome    | Doo | cuments |                           |                |                 |             |          |          | ۹ | ∷ |  |
|------------|---------------|--------|-----|---------|---------------------------|----------------|-----------------|-------------|----------|----------|---|---|--|
| Ø          | Recent        |        |     | Name    |                           |                |                 | Size        | Туре     | Modified |   |   |  |
| ŵ          | Home          |        |     | 20      | )23-02-18-12 <sup>.</sup> | -img           |                 | 23 items    | Folder   | 13:37    |   |   |  |
|            | Desktop       |        |     | Sr      | nartphoton                | -V5-18-02-2023 | .img            | 23 items    | Folder   | 13:29    |   |   |  |
| ۵          | Documents     |        |     |         |                           |                | VE 10 02 2023   | ine Dree    | artica   |          |   |   |  |
| ÷          | Downloads     | _      |     |         | Basic Pe                  |                | cal Network Sh  | o.img Prop  | ercies   |          |   |   |  |
| Li         | breOffice Wri | ter    |     |         |                           |                | Cat Network Sh  | are         |          |          |   |   |  |
| ø          | Pictures      |        |     |         |                           | Name:          | Smartphotor     | n-V5-18-02- | 2023.img |          |   |   |  |
| H          | Videos        |        |     |         |                           | Туре:          | Folder (inode/  | directory)  |          |          |   |   |  |
| Î          | Trash         |        |     |         |                           | Contents:      | 23 items, total | ling 40,4 N | 1B       |          |   |   |  |
| <u>5</u> 2 | Network       |        |     |         |                           | Location:      | /home/pi/Doc    | uments      |          |          |   |   |  |
| ¢          | Computer      |        |     |         |                           | Free space:    | 14 7 CB         |             |          |          |   |   |  |
| <u> </u>   | Connect to S  | Server |     |         |                           | The space.     | 14,7 60         |             |          |          |   |   |  |

Vous avez sauvegardé votre carte SD. Cette sauvegarde pourra donc être utilisée dans l'autre sens (restauration) en cas de besoin. Retour en arrière si plantée plus tard.

## Il est bien de faire des sauvegardes / clones régulièrement

© JLM Février 2023